# かんたん準備ガイド 東芝ブルーレイディスクレコーダー

このガイドでは、お買い上げ後、すぐにお使いいただくために、基本の接続・設定・操作について説明しています。 詳しい説明については、取扱説明書のそれぞれの説明ページをご覧ください。なお、本機を正しく安全にお使い いただくため、お使いになる前に必ず取扱説明書(準備編)の「安全上のご注意」をお読みください。

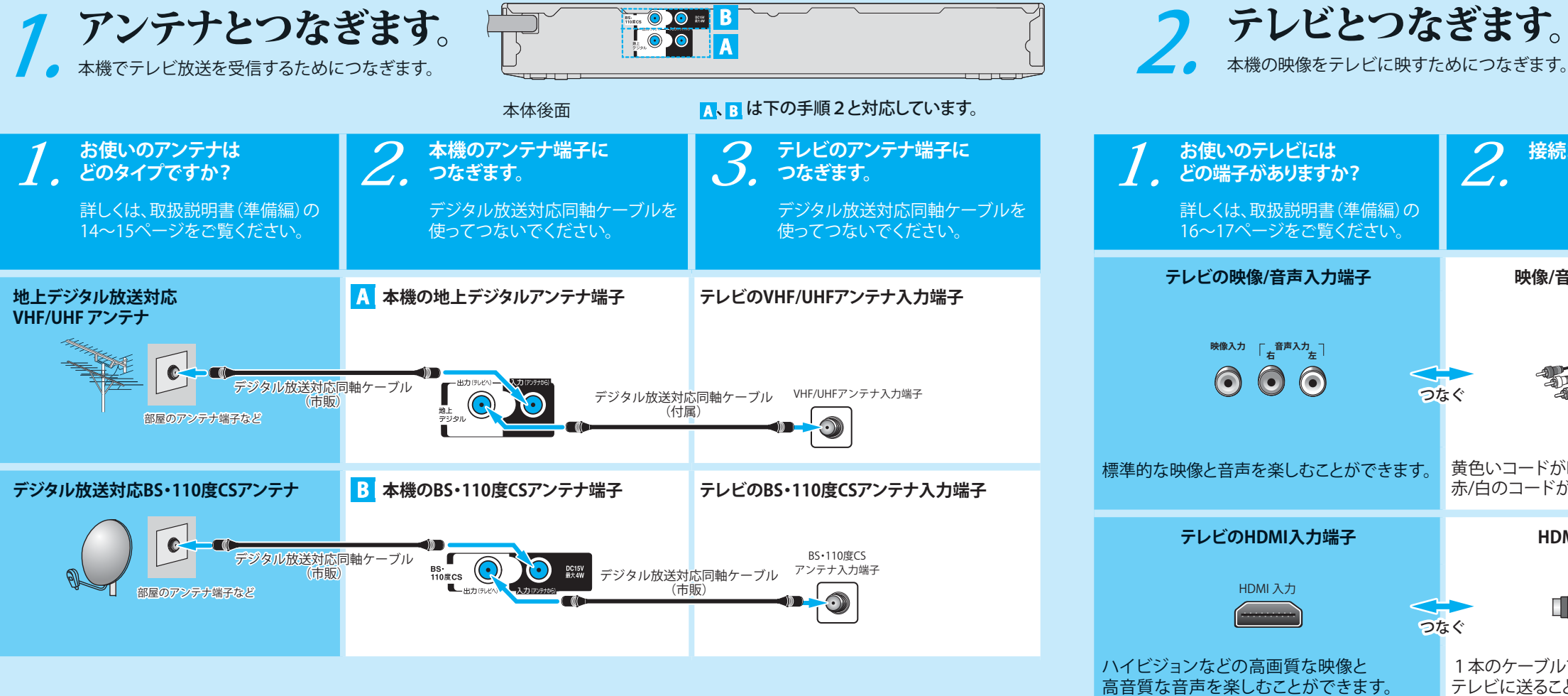

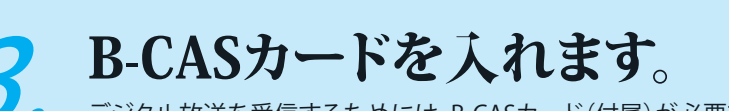

デジタル放送を受信するためには、B-CASカード(付属)が必要です。

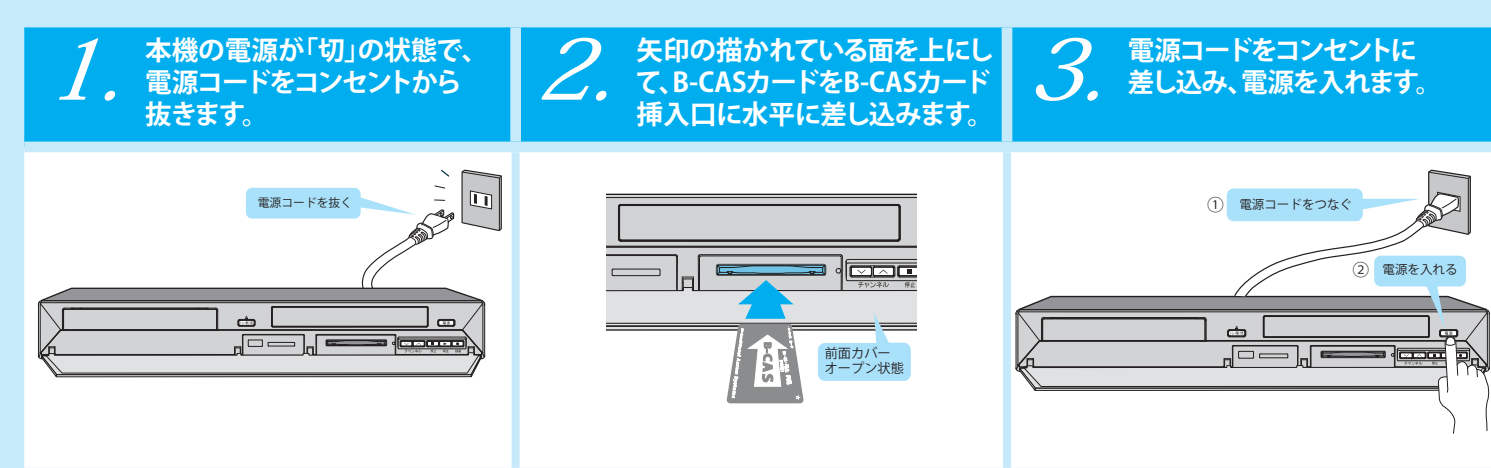

付属のB-CASカードは、デジタル放送を視聴していただくために、お客様へ貸与された大切なカードです。破損や紛失などの場合は、ただちに B-CAS「(株) ビーエス・コンディショナルアクセスシステムズ」カスタマーセンターへご連絡ください。お客様の責任で破損、紛失などが発生した場 合は、再発行費用が請求されます。

1

- B-CASカードの抜き差しは、必ず電源を「切」にした状態で行なってください。
- 注意 ● B-CASカード挿入口に、B-CASカード以外のものを入れないでください。

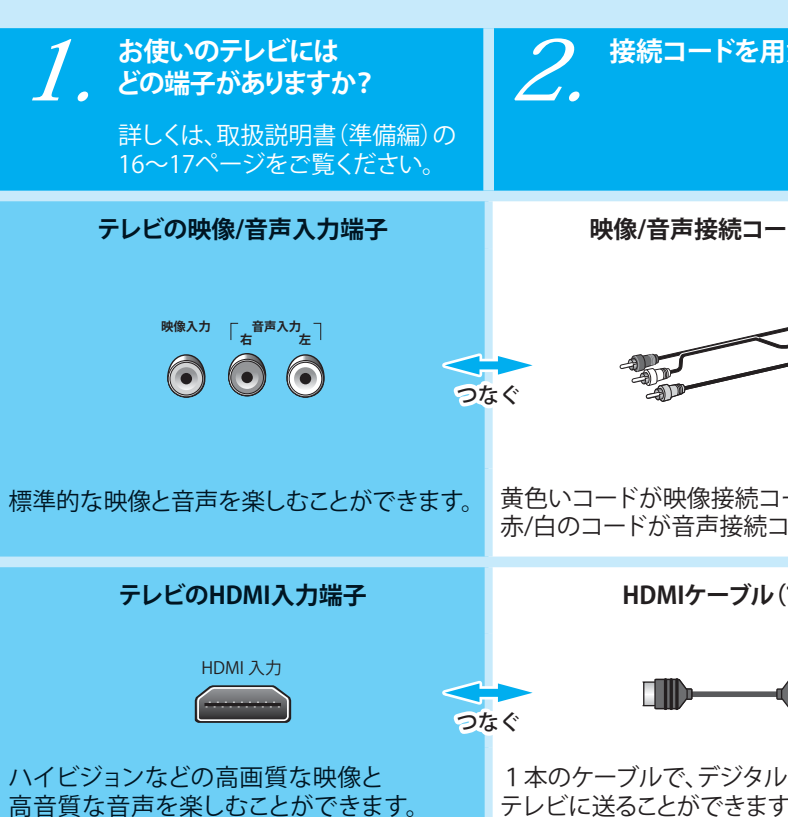

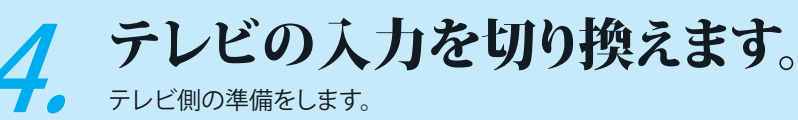

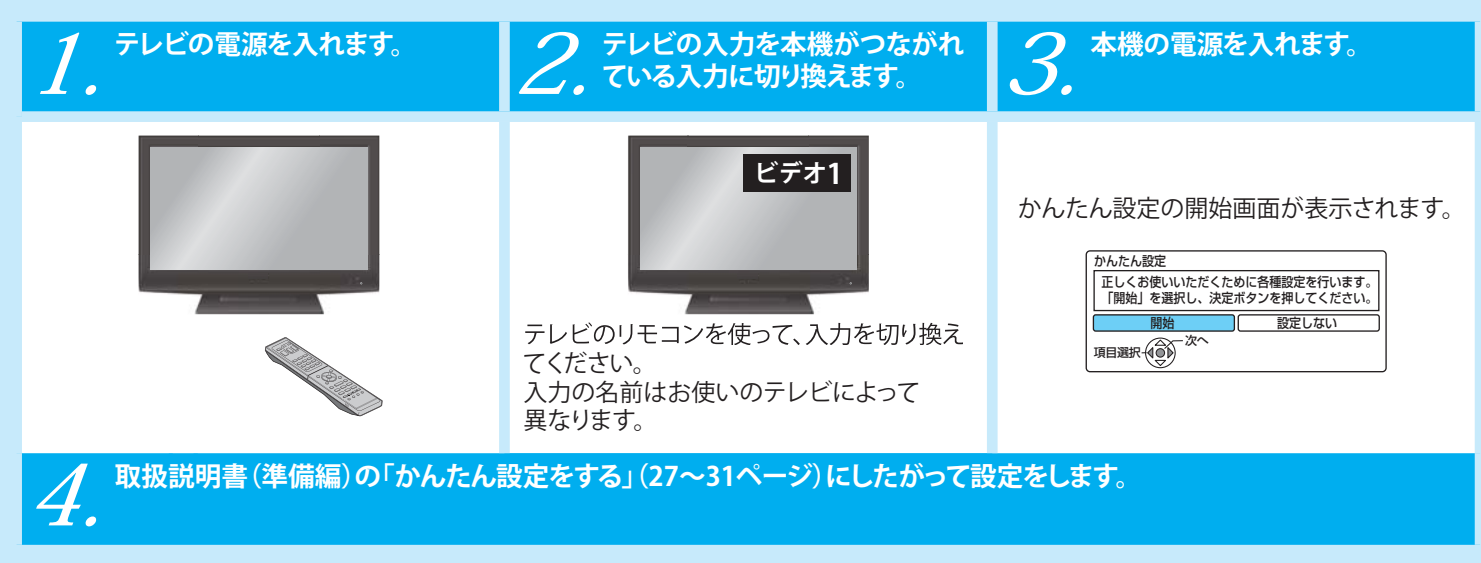

1VMN29958 E4U10JD ★★★★★ Printed in China

| <ul> <li>①リモコンの裏面のフタをはずす ② (-) 倒を先に入れたあと、(+) 倒を入れる ③ 裏面のフタを取り付ける<br/>型四の乾着池 (1.5V2 個) をお使いください。</li> <li>● ● ● ● ● ● ● ● ● ● ● ● ● ● ● ● ● ● ●</li></ul>                                                                                                    | リモコンの準備                                                                                                    |                                                         |
|----------------------------------------------------------------------------------------------------|----------------------------------------------------------------------------------------------------|---------------------------------------------------------|
| Image: Normal contraction         Image: Normal contraction         Image: Normal contraction | <ol> <li>リモコンの裏面のフタをはずす</li> <li>(-) 側を発<br/>単四の彭雷</li> </ol>                                                                                                    | に入れたあと、(+) 側を入れる (3) 裏面のフタを取り付ける<br>池 (15V2個) をお使いください。 |
| E<br>$a \neq 4 & \forall a$ I<br>I<br>I<br>I<br>I<br>I<br>I<br>I<br>I<br>                                                                                                    | $\rightarrow \qquad \rightarrow \qquad \rightarrow \qquad \rightarrow \qquad \rightarrow \qquad \rightarrow \qquad \rightarrow \qquad \rightarrow \qquad \rightarrow \qquad \rightarrow \qquad$ |                                                         |
| 本体後面       「へ B は下の手順 3 と対応しています。         接続コードを用意します。       3         映像/音声接続コード(付属)       ▲ 本機の映像/音声出力端子         ・       ・         ・       ・         ・       ・         ・       ・         ・       ・         ・       ・         ・       ・         ・       ・         ・       ・         ・       ・         ・       ・         ・       ・         ・       ・         ・       ・         ・       ・         ・       ・         ・       ・         ・       ・         ・       ・         ・       ・         ・       ・         ・       ・         ・       ・         ・       ・         ・       ・         ・       ・         ・       ・         ・       ・         ・       ・         ・       ・         ・       ・         ・       ・         ・       ・         ・       ・                                                                                                    | ます。                                                                                                    |                                                         |
| 接続コードを用意します。       3       本機の端子につなぎます。         映像/音声接続コード(付属)       ▲ 本機の映像/音声出力端子         ・       ・       ・         ・       ・       ・         ・       ・       ・         ・       ・       ・         ・       ・       ・         ・       ・       ・         ・       ・       ・         ・       ・       ・         ・       ・       ・         ・       ・       ・         ・       ・       ・         ・       ・       ・         ・       ・       ・         ・       ・       ・         ・       ・       ・         ・       ・       ・         ・       ・       ・         ・       ・       ・         ・       ・       ・         ・       ・       ・         ・       ・       ・         ・       ・       ・         ・       ・       ・         ・       ・       ・         ・       ・       ・         ・       ・       ・         ・       ・ <th>本体後面</th> <th>Ⅰ、Bは下の手順3と対応しています。</th>                                                                                                    | 本体後面                                                                                                    | Ⅰ、Bは下の手順3と対応しています。                                      |
| 映像/音声接続コード(付属)       人本機の映像/音声出力端子         ・・・・・・・・・・・・・・・・・・・・・・・・・・・・・・・・・・・・                                                                                                    | 2 接続コードを用意します。<br>/・                                                                                                    | 3. 本機の端子につなぎます。                                         |
| ・・・・・・・・・・・・・・・・・・・・・・・・・・・・・・・・・・・・                                                                                                    | 映像/音声接続コード(付属)                                                                                                    | A 本機の映像/音声出力端子                                          |
| Nコードが映像接続コード、のコードが音声接続コードです。       映像/音声接続コードを使って、<br>テレビと本機をつないでください。         HDMIケーブル(市販)       ・ 本機のHDMI出力端子         ・・・・・・・・・・・・・・・・・・・・・・・・・・・・・・・・・・・・                                                                                                    |                                                                                                    | で<br>なぐ<br>し<br>か<br>た<br>世力                            |
| HDMIケーブル(市販)       B 本機のHDMI出力端子         ・・・・・・・・・・・・・・・・・・・・・・・・・・・・・・・・・・・・                                                                                                    | いコードが映像接続コード、<br>Iのコードが音声接続コードです。                                                                                                    | 映像/音声接続コードを使って、<br>テレビと本機をつないでください。                     |
| ・・・・・・・・・・・・・・・・・・・・・・・・・・・・・・・・・                                                                                                    | HDMIケーブル(市販)                                                                                                    | B 本機のHDMI出力端子                                           |
| Dケーブルで、デジタル映像と音声を<br>ドに送ることができます。 HDMIケーブルを使って、<br>テレビと本機をつないでください。                                                                                                    |                                                                                                    | なぐ<br>HDMI出力                                            |
|                                                                                                    | のケーブルで、デジタル映像と音声を<br>ごに送ることができます。                                                                                                    | HDMIケーブルを使って、<br>テレビと本機をつないでください。                       |

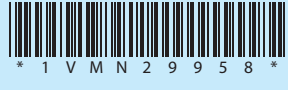

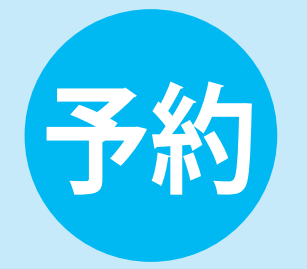

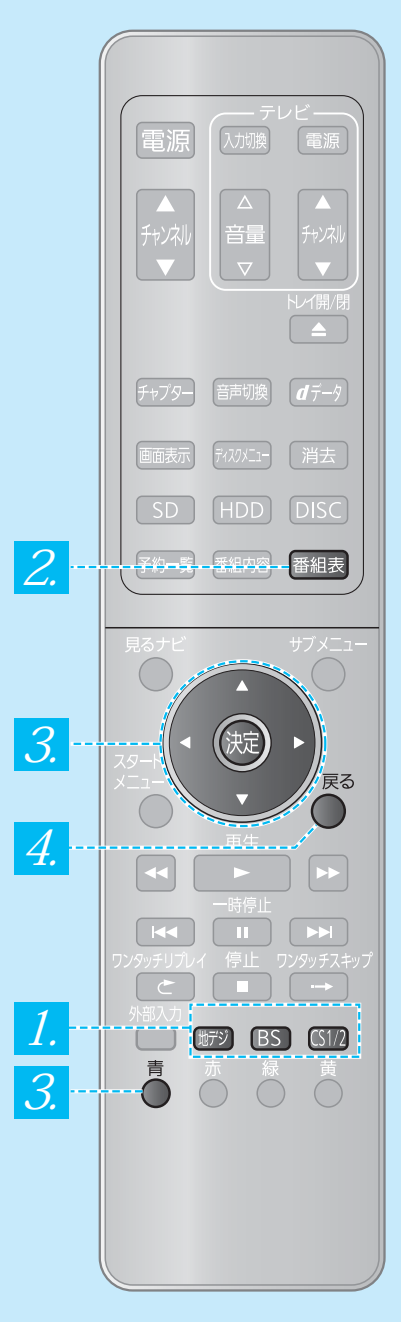

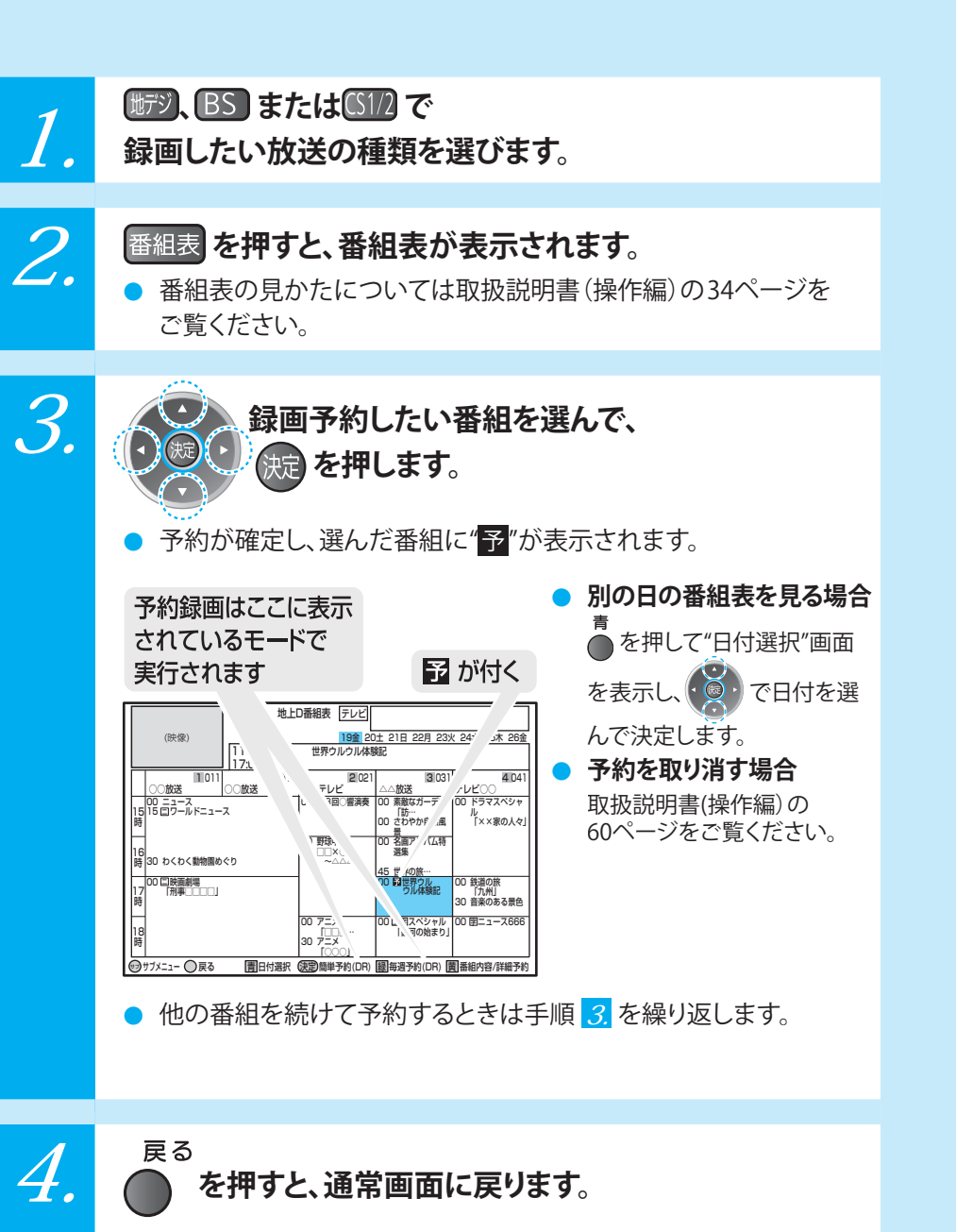

番組表を使って録画予約します。

ここでは、手軽に録画できるHDDの例を説明します。

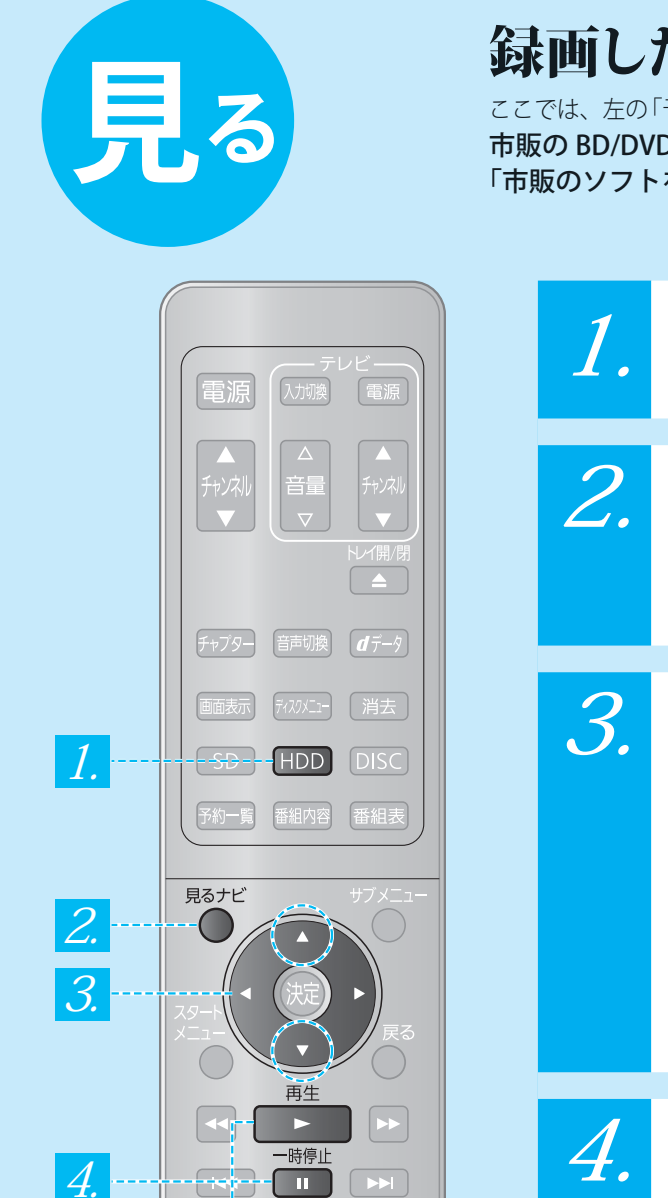

停止

世示ジ BS (S1/2

0 0 0 0

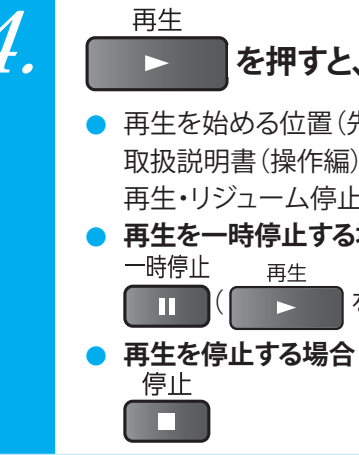

見るナビ

## 録画したタイトルを再生します。

ここでは、左の「予約」で HDD に録画したタイトルの再生方法を説明します。 市販の BD/DVD ビデオディスクなどの再生は取扱説明書 (操作編)の 「市販のソフトを見る・聞く (ソフトの再生)」(⇒68 ページ)をご覧ください。

#### HDD を押して、HDD操作モードにします。

本体のHDD操作ランプが点灯します。

### を押すと、見るナビ画面が表示されます。

 見るナビ画面の見かたについては、取扱説明書(操作編)の 65ページをご覧ください。

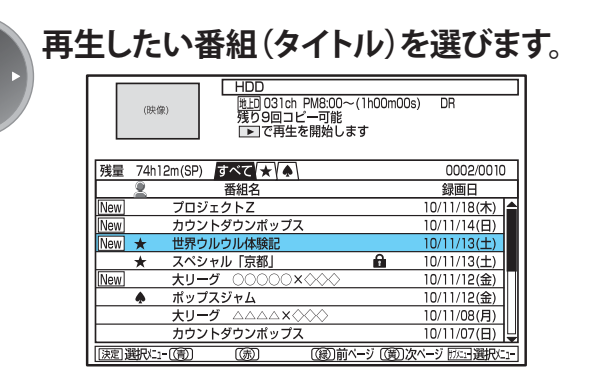

#### を押すと、再生が始まります。

 再生を始める位置(先頭または続きから)を選んで再生するには、 取扱説明書(操作編)の「停止した位置の続きから見る(つづき 再生・リジューム停止)」(➡68ページ)をご覧ください。

# 再生を一時停止する場合 一時停止 再生 正( を押すと、再び再生が始まります。)